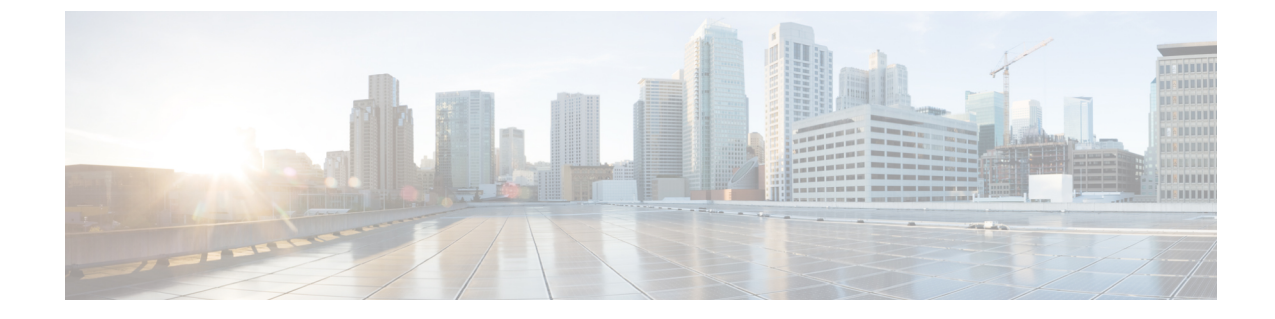

# HUU を使用した Cisco UCS C シリーズ サー バーのファームウェアの更新

- •ファームウェアの更新 (1ページ)
- 更新のための ISO ファイルのダウンロード (1ページ)
- •ファームウェア更新のための ISO ファイルの準備 (2ページ)
- •ファームウェアの更新およびアクティブ化 (6ページ)
- 更新されたファームウェア情報の表示 (7 ページ)

### ファームウェアの更新

ここでは、C シリーズとS シリーズ サーバー ファームウェアのアップグレードまたはダウン グレードの手順とアップグレードまたはダウンロードに使用可能なさまざまなオプションにつ いて説明します。

(注) Cisco IMC ファームウェアを更新したら、互換性マトリクスをチェックして、更新された バージョンのCisco IMC にドライバが準拠しているかどうか確認する必要があります。ド ライバのバージョンが準拠していない場合、Cisco IMC のバージョンに一致するようにド ライバのバージョンを更新する必要があります。

「ハードウェアとソフトウェアの相互互換性マトリックス」については次を参照してください。

http://www.cisco.com/en/US/products/ps10477/prod\_technical\_reference\_list.html

## 更新のための ISO ファイルのダウンロード

ステップ1 次の URL に移動します。ソフトウェアのダウンロード

続行するにはログインする必要があります。

- ステップ2 ユニファイド コンピューティング を検索します。
- ステップ3 中央のカラムで、[Cisco UCS C-Series Rack-Mount Standalone Server Software] をクリックします。
- ステップ4 右側のカラムでサーバーのモデル名を選択します。
- ステップ5 [Unified Computing System (UCS)Server Firmware] をクリックします。
- ステップ6 左ペインから、リリース番号を選択します
- **ステップ1** [ダウンロード]アイコンをクリックしてucs-server platform-huu-version\_number.isoファイル をダウンロードします。
- ステップ8 [ライセンス契約(Accept License Agreement)に同意する]をクリックして、ダウンロードを開始します。

#### 次のタスク

ISO を準備します。

### ファームウェア更新のための ISO ファイルの準備

#### 始める前に

ISO ファイルがダウンロードされ、保存されていることを確認します。

- ローカル更新用に ISO を準備する場合は、手順を開始する前に次の手順を実行します。
- 1. 書き込み可能なディスク(CD/DVD)にISOイメージを書き込むか、USBドライブにそれ をコピーします。
- 2. USB キーボードと VGA モニタをサーバに接続します。
- 3. サーバーの USB DVD ドライブにディスクを挿入するか、USB ポートに USB ドライブを 挿入します。
- **ステップ1** ブラウザを使用して、アップグレードするサーバー上のソフトウェアに接続します。
- **ステップ2** ブラウザのアドレスフィールドにサーバーの IP アドレスを入力し、次にユーザー名とパスワードを入力し ます。
- ステップ3 ツールバーの [KVMコンソールを起動 (Launch KVM Console])] をクリックします。

ブラウザでポップアップ ウィンドウが許可されていることを確認してください。KVM コンソールが別の ウィンドウで開きます。

- ステップ4 KVM コンソールから、[仮想メディア(Virtual Media)] タブをクリックします。
  - (注) 読み取り専用ユーザーは仮想メディアを使用できません。

次のいずれかのオプションを使用して、仮想メディアを作成できます。

| 名前                 | 説明                                                                                                    |
|--------------------|----------------------------------------------------------------------------------------------------|
| Create Image       | ISO イメージを作成できます。[Create Image] ダイア<br>ログボックスでファイルまたはフォルダをドラッグ<br>アンドドロップします。これらのファイルまたは<br>フォルダは ISO イメージに変換されます。ローカル<br>マシンに ISO イメージを保存するには、[ISO イメー<br>ジのダウンロード (Download ISO Image)] ボタン<br>を使用できます。<br>(注) [イメージの作成] オプションは、Safari ブ<br>ラウザーでは使用できません。 |
| vKVM-Mapped vDVD   | [仮想メディアのマップ - CD/DVD] ダイアログ ボッ<br>クスを開きます。このダイアログ ボックスでは、<br>ローカル コンピューターから ISO イメージを選択<br>し、ドライブをマップできます。                                                                                                    |
| vKVM マッピングされた vHDD | [仮想メディアのマップ-リムーバブルディスク]ダ<br>イアログボックスを開きます。ローカルコンピュー<br>ターから ISO イメージを選択して、ドライブをマッ<br>プできます。                                                                                                    |
| vKVM-Mapped vFDD   | [仮想メディアのマップ-フロッピー ディスク] ダイ<br>アログ ボックスを開きます。このダイアログ ボッ<br>クスでは、ローカルコンピューターからISOイメー<br>ジを選択し、ドライブをマップできます。                                                                                                    |
| CIMC-Mapped vDVD   | [仮想メディアのマップ - CD/DVD] ダイアログボッ<br>クスを開きます。このダイアログボックスでは、<br>ローカル コンピューターから ISO イメージを選択<br>し、ドライブをマップできます。また、マッピング<br>を保存、編集、および削除することもできます。<br>表1: [Add New Mapping] ダイアログボックス (4<br>ページ) を参照してください。                                                         |
| CIMC-Mapped vHDD   | [仮想メディアのマップ - CD/DVD] ダイアログ ボッ<br>クスを開きます。このダイアログ ボックスでは、<br>ローカル コンピューターから ISO イメージを選択<br>し、ドライブをマップできます。また、マッピング<br>を保存、編集、および削除することもできます。<br>表1: [Add New Mapping] ダイアログボックス (4<br>ページ) を参照してください。                                                       |

I

### 表 1: [Add New Mapping] ダイアログボックス

| 名前                        | 説明                                                        |
|---------------------------|-----------------------------------------------------------|
| [名前(Name)] フィールド          | 仮想メディアのユーザー定義名。                                           |
| NFS ボタン                   | ネットワーク ファイル システム ベースのマッピン<br>グ。                           |
| CIFS ボタン                  | 共通インターネットファイルシステムベースのマッ<br>ピング                            |
| HTTPS                     | HTTP ベースまたは HTTPS ベースのマッピング。                              |
| <b>[ファイルの場所]</b> フィールド    | 次の形式の .iso ファイルの場所 :                                      |
|                           | • <ip dns="" アドレスまたは="" 名="">[:ポート]/.iso ファ<br/>イルパス</ip> |
| [ユーザー名(Username)] フィールド   | (注) CIFS および HTTP/S ベースのマッピング<br>でのみ使用できます。               |
|                           | ユーザ名(該当する場合)。                                             |
| 「パスワード (Password) ] フィールド | (注) CIFS および HTTP/S ベースのマッピング<br>でのみ使用できます。               |
|                           | 選択したユーザ名のパスワード(該当する場合)。                                   |

| 名前                               | 説明                                                                                                    |
|----------------------------------|----------------------------------------------------------------------------------------------------|
| [マウントオプション (Mount Options)]フィールド | (注) CIFS および NFS ベースのマッピングでの<br>み使用できます。                                                                          |
|                                  | 選択されたマウント オプション。                                                                                                  |
|                                  | <ul> <li>NFS—NFSの場合、フィールドを空白のままに<br/>するか、次の1つ以上を入力してください。</li> </ul>                                              |
|                                  | • wsize=VALUE                                                                                                    |
|                                  | • vers=VALUE                                                                                                    |
|                                  | • timeo=VALUE                                                                                                    |
|                                  | • retrans=VALUE                                                                                                   |
|                                  | • retry=VALUE                                                                                                    |
|                                  | • rsize=VALUE                                                                                                    |
|                                  | <ul> <li>CIFSの場合、フィールドを空白のままにする<br/>か、次の1つ以上入力してください。</li> </ul>                                                  |
|                                  | • nounix                                                                                                    |
|                                  | noserverino                                                                                                    |
|                                  | • sec=VALUE                                                                                                    |
|                                  | • vers=VALUE                                                                                                    |
| [自動再マップ] チェックボックス                | ホストシステムがメディアを排出すると、Cisco IMC<br>はデバイスを自動的に再マッピングします。                                                              |
| 保存された vMedia ボタン                 | 右側に追加の領域を開き、それぞれのリストから保<br>存されている vMedia を選択します。                                                                  |
| [保存 (Save)]ボタン                   | vMedia を保存します。                                                                                                    |
| <b>[マップ ドライブ]</b> ボタン            | マウントされた vMedia を保存してマッピングします。                                                                                     |
| <b>CD/DVD</b> パネル                | 保存されている vMedia のリストを提供します。<br>CIMC マップされた vDVD オプションを使用して<br>マッピングしている場合は、このリストから任意の<br>vMedia を編集または削除することもできます。 |

| [リムーバブル ディスク] パネル保存されている vMedia のリストを提供します。<br>CIMC-Mapped vHDD オプションを使用してマッピ<br>ングしている場合は、このリストから任意のvMedia<br>を編集または削除することもできます。 | 名前                        | 説明                                                           |
|----------------------------------------------------------------------------------------------------|---------------------------|--------------------------------------------------------------|
| ングしている場合は、このリストから任意のvMedia<br>を編集または削除することもできます。                                                                                  | [リ <b>ムーバブル ディスク]</b> パネル | 保存されている vMedia のリストを提供します。<br>CIMC-Manned vHDD オプションを使用してマッピ |
|                                                                                                    |                           | ングしている場合は、このリストから任意のvMedia<br>を編集または削除することもできます。             |

#### 次のタスク

ファームウェアを更新して、アクティブにします。

### ファームウェアの更新およびアクティブ化

#### 始める前に

ISO ファイルの準備ができていることを確認します。

- ステップ1 サーバーを起動し、[Boot Menu] 画面を開くよう求められたら、F6 を押します。
- ステップ2 [Boot Menu] 画面で、準備された ISO を選択します。
  - ローカル更新の場合は、物理または外部接続された CD/DVD デバイスを選択してから、[Enter] を押します。
  - ・リモート更新の場合、ISO イメージをマウントした場所を次のいずれかを選択します。
    - Cisco vKVM-Mappred vDVD

•

- UEFI: CIMC マップされた vDVD
- **ステップ3** HUU をブートすると、**Cisco End User License Agreement**(EULA)が表示されるので、EULA を読み、**[承 諾**(Accept)]をクリックして続行してください。
- **ステップ4** 次のオプションを使用して、コンポーネントまたはドライブのファームウェアを更新できるようになりました。
  - シングルクリックですべてのコンポーネントとドライブを更新またはアクティブ化するには、ステップ5を実行します。
  - 特定のコンポーネントとドライブを更新またはアクティブ化するには、ステップ6を実行します。
    - (注) 詳細モードが有効になっていることを確認します。

ステップ5 [更新してアクティブ化] をクリックします。

[更新してすべてアクティブ化(Update-activate All)]ダイアログボックスで、次のチェックボックスをオンにします。

永続的なメモリを除外するには、パーシステントメモリを除外します。

- ドライブを更新から除外するには、ストレージドライブを除外します。
- ・更新後にサーバーを自動的に再起動するには、電源を再投入してアクティブ化します。

HUUは、該当するすべてのファームウェアを更新し、サーバーを再起動するか([電源を再投入してアク ティブ化]オプションがチェックされている場合)、またはユーザーがサーバーを再起動するのを待ちます。 更新されたファームウェアは、次回の再起動時にアクティブ化されます。

ステップ6 特定のコンポーネントおよびドライブのファームウェアを更新するには、各コンポーネントまたはドライブのチェックボックスを使用して選択します。

[選択したコンポーネントを更新-アクティブ化]ダイアログボックスで、次のチェックボックスをオンにします。

- •パーシステントメモリを除外して、パーシステントメモリを更新から除外します(パーシステント メモリが選択されている場合)。
- ・ストレージドライブを除外して、ドライブを更新から除外します(ストレージドライブが選択されている場合)。
- ・電源を再投入してアクティブ化して、更新後にサーバーを自動的に再起動します。

HUUは、該当するすべてのファームウェアを更新し、サーバーを再起動するか([電源を再投入してアク ティブ化する]オプションがチェックされている場合)、またはユーザーがサーバーを再起動するのを待ち ます。更新されたファームウェアは、次回の再起動時にアクティブ化されます。

または、目的のコンポーネントとドライブを選択した後、[その他のアクション] ドロップダウン リストから [更新] または [アクティブ化] を選択できます。

### 更新されたファームウェア情報の表示

ステップ1 サーバーを起動し、[Boot Menu] 画面を開くよう求められたら、F6 を押します。

ステップ2 [Boot Menu] 画面で、準備された ISO を選択します。

- ・ローカル更新の場合は、物理または外部接続された CD/DVD デバイスを選択してから、[Enter]を押します。
- ・リモート更新の場合、ISOイメージをマウントしている次のもののいずれか1つを選択してください。
   ・Cisco vKVM-Mappred vDVD
  - UEFI: CIMC マップされた vDVD

٠

- **ステップ3** HUU をブートすると、**Cisco End User License Agreement**(EULA)が表示されるので、EULA を読み、**[承 諾 (Accept)**]をクリックして続行してください。
- **ステップ4** 次のオプションを使用して、コンポーネントのファームウェアまたはドライブを更新できるようになります。
- ステップ5 ホームページから[最終更新の検証(Verify Last Update)] タブをクリックします。

ファームウェアの更新履歴を表示できます。

翻訳について

このドキュメントは、米国シスコ発行ドキュメントの参考和訳です。リンク情報につきましては 、日本語版掲載時点で、英語版にアップデートがあり、リンク先のページが移動/変更されている 場合がありますことをご了承ください。あくまでも参考和訳となりますので、正式な内容につい ては米国サイトのドキュメントを参照ください。